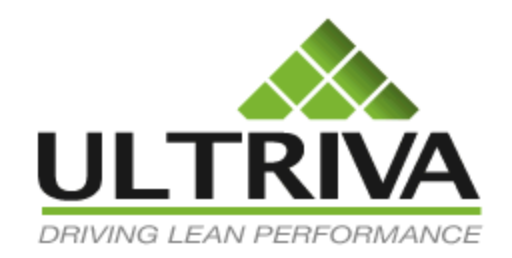

# Ultriva 7.6 and Higher Manually Receiving Cards Reference Guide

## **Table of Contents**

(Click to follow link)

| Navigating to Receiving a Kanban Card | . 2 |
|---------------------------------------|-----|
| Receive Cards - Home (Default) Screen | . 3 |
| Receive Cards – Actions Screen        | . 4 |
| Receive Cards - Buyer Queue           | . 7 |
| Receive Cards - Buyer Status          | 10  |
| Receive Cards Filter                  | 16  |
| Apply to All – Auto Fill              | 19  |

## Navigating to Receiving a Kanban Card

*Important – If Ultriva is integrated with the ERP system, check with your Ultriva Administrator to make sure that manually receiving a card will not create integration failures.* 

Quick Tip – Receiving an order is very easy. There are multiple choices to select from when "Receiving" the order. The list is below. Choose the one that best fits the need for the user.

Home (Default)/My Routines/Receive Goods Actions/ Receive Buyer Queue/In Transit Buyer Status/In Transit

Click on the link below for detailed instructions on receiving cards from the "Home" screen

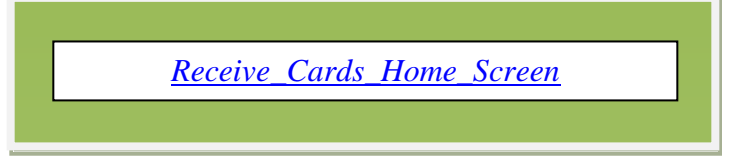

Click on the link below for detailed instructions on receiving cards from the "Actions" screen

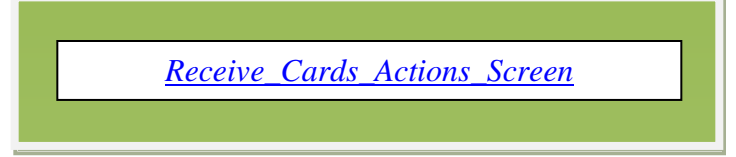

Click on the link below for detailed instructions on receiving cards from the "Buyer Queue" screen

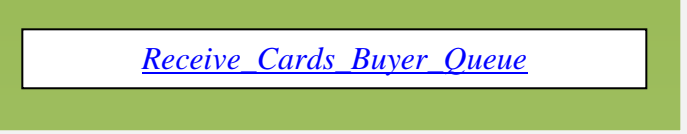

Click on the link below for detailed instructions on receiving cards from the "Buyer Status" screen

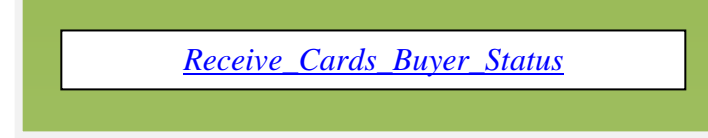

## Receive Cards - Home (Default) Screen

# Important – If Ultriva is integrated with the ERP system, check with your Ultriva Administrator to make sure that manually receiving a card will not create integration failures.

From the "Home" (Default) screen, in the "My Routines" field, click on "Receive Goods"

| Buyer Home -                                                                     | 🍸 Filters 💗 Favorite                                                                                                    |
|----------------------------------------------------------------------------------|----------------------------------------------------------------------------------------------------|
| Inventory Health                                                                 | Alerts *=                                                                                                    |
| 5<br>Items<br>Stock out risk (High) Stock out risk (Medium) Stock out risk (Low) | You have no new alerts                                                                                                    |
| Order Tracking                                                                   | My Routines<br>Daily<br>• Release Orders<br>• Receive Goods<br>• Create Spike Order<br>• Analyze Material Status<br>• Analyze Material Status<br>• Analyze Stock out<br>• Analyze Stock out<br>• Analyze Kanban Inventory |

**Click** on the **part number** to **advance** to the "**Receive Cards**" list, or **click** on a **line** item and the **line will highlight**. If you **highlighted** the **line**, **click** on the "**Show Cards**" button

| Receive Item              | s List ♥                            |                               |       | 🍸 Filters 📃 Viev          | vs 🍘 How do I? 👔           |
|---------------------------|-------------------------------------|-------------------------------|-------|---------------------------|----------------------------|
| Supplier<br>A&G Machining | Cards<br>All                        | Show Category Items List  All | ▼ RYG | Receive     Shipped cards |                            |
| Filter By                 | <ul> <li>Select Operator</li> </ul> | Enter Value     Go            |       |                           |                            |
| RYG Item                  | Description                         | Supplier Name                 |       | Total Qty                 | Show Cards   » Total Cards |
| 24680                     | Widget                              | A&G Machining                 |       |                           | 4                          |

Quick Tip – Prior to showing the cards you can set specific filters.

Click on the link below for detailed information on setting specific filters.

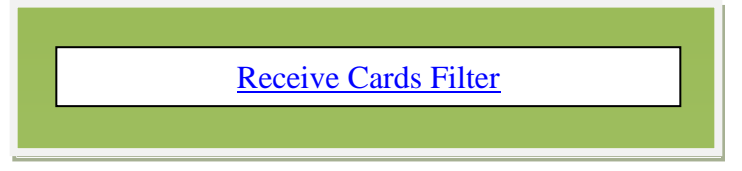

Click in the selection box at the column heading to select all cards or select the cards individually. A checkmark will appear.

| Rece      | ive Cards Lis | it 🛛   |                |             |            |             |                 |                                  | V             | iews 🍘 How do I? |
|-----------|---------------|--------|----------------|-------------|------------|-------------|-----------------|----------------------------------|---------------|------------------|
| Find Card | ID 🦗 🕅        | •      |                | Receive   » | Attac      | h Notes   » | Print   »       | «   Back To Item                 | ıs «          | Change Filter    |
| Storage L | ocation       |        |                |             | Lot        | No.         | E1              |                                  |               |                  |
| ⊽ 🔽       | Card ID 🔺     | Item 🔺 | Reqd Receive 🔺 | Ship Date ⊽ | Card Qty ⊽ | Ship Qty ⊽  | Receive Qty     | Storage Location $\triangledown$ | <b>PO</b> # ⊽ | Tracking URL     |
| v         | KCD4NG9CNAME  |        | 06/26/2014     | 06/24/2014  |            |             | 100<br>Lot Info | STK                              |               |                  |
| V         | KCD4MV7CNAG5  | 24680  | 06/26/2014     | 06/24/2014  | 100        | 100         | 100<br>Lot Info | C1                               | 987654        | Þ                |
|           | KCD4MVHCNAAB  | 24680  | 06/26/2014     | 06/24/2014  | 100        | 100         | 100<br>Lot Info | B2                               | 987654        | ₽                |
|           | KCD4MVKCNAR9  | 24680  | 06/26/2014     | 06/24/2014  | 100        | 100         | 100<br>Lot Info | STK                              | 987654        | .⊡               |
| ✓         | KCD4NGBCNAHK  | 24680  | 06/26/2014     | 06/24/2014  | 100        | 100         | 100<br>Lot Info | STK                              | 987654        | Þ                |

**Tool Tip** – The "Apply to All" icons are located on all "Action" screens where repeated data is entered. Data such as "Storage Locations" is where this tool comes in real handy.

Click on the link below for detailed information on the "Apply to All, Auto Fill" function.

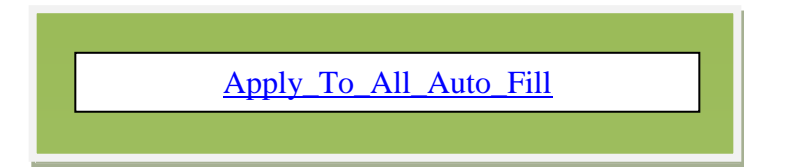

Quick Tip – If Applicable: The "Storage Location" and the "Receive Qty" can be changed at this time.

| Recei        | ive Cards Lis | t 🍸    |                |             |            |             |                 |                                  |               | iews 🍘 How do l' |
|--------------|---------------|--------|----------------|-------------|------------|-------------|-----------------|----------------------------------|---------------|------------------|
| Find Card    | ID 🦗 🖗        |        |                | Receive   » | Attad      | h Notes   » | Print   »       | «   Back To Item                 | s «           | Change Filter    |
| Storage Lo   | ocation       |        |                |             | Lot        | No.         |                 | Ļ                                |               |                  |
| ⊽ 🔽          | Card ID 🔺     | Item 🔺 | Reqd Receive 🔺 | Ship Date ⊽ | Card Qty ⊽ | Ship Qty ⊽  | Receive Qty     | Storage Location $\triangledown$ | <b>PO</b> # ⊽ | Tracking URL     |
| V            | KCD4NG9CNAME  |        | 06/26/2014     | 06/24/2014  |            |             | 100<br>Lot Info | B2                               |               |                  |
|              | KCD4MV7CNAG5  | 24680  | 06/26/2014     | 06/24/2014  | 100        | 100         | 100<br>Lot Info | C1                               | 987654        | Ţ.,              |
|              | KCD4MVHCNAAB  | 24680  | 06/26/2014     | 06/24/2014  | 100        | 100         | 100<br>Lot Info | B2                               | 987654        | Ţ.,              |
| $\checkmark$ | KCD4MVKCNAR9  | 24680  | 06/26/2014     | 06/24/2014  | 100        | 100         | 100             | STK                              | 987654        | Ţ.,              |

Click on the "Receive" button.

| Recei        | ve Cards Lis       | t Y       |                |                           |            |            |                    |                                  | Vi     | ews 🍘 How do l' |
|--------------|--------------------|-----------|----------------|---------------------------|------------|------------|--------------------|----------------------------------|--------|-----------------|
| Filter det   | ails: Supplier:A&G | 6 Machini | ng             | Receive   »               | Attac      | Notes   »  | Print   »          | «   Back To Iten                 | ıs «   | Change Filter   |
| Storage Lo   | ocation            |           | /              | 7                         | Lot        | No.        | <b>B</b> I         |                                  |        |                 |
| ⊽ 🔽          | Card ID 🔺          | Item 🔺    | Reqd Receive 🔺 | Ship Date $\triangledown$ | Card Qty ⊽ | Ship Qty ⊽ | Receive Qty        | Storage Location $\triangledown$ | PO# ⊽  | Tracking URL    |
|              | KCD4NG9CNAME       |           | 06/26/2014     | 06/24/2014                |            |            | 100  ×<br>Lot Info | B2                               |        |                 |
|              | KCD4MV7CNAG5       | 24680     | 06/26/2014     | 06/24/2014                | 100        | 100        | 100<br>Lot Info    | C1                               | 987654 | Þ               |
|              | KCD4MVHCNAAB       | 24680     | 06/26/2014     | 06/24/2014                | 100        | 100        | 100<br>Lot Info    | B2                               | 987654 | <u> </u>        |
| $\checkmark$ | KCD4MVKCNAR9       | 24680     | 06/26/2014     | 06/24/2014                | 100        | 100        | 100<br>Lot Info    | STK                              | 987654 | Þ               |

#### The "Cards Successfully Received"

| Receive Ca | rds Results  |       | <ul> <li>How do</li> </ul>        | 1? |
|------------|--------------|-------|-----------------------------------|----|
|            |              |       | «   Back To Items «   Back To Car | ds |
|            |              |       | No.Of Copies: 1 Print Cards   »   |    |
|            | Card ID      | Item  | Description                       |    |
|            | KCD4NG9CNAME | 24680 | Card Successfully Received.       |    |
|            | KCD4MV7CNAG5 | 24680 | Card Successfully Received.       |    |
|            | KCD4MVHCNAAB | 24680 | Card Successfully Received.       |    |
|            | KCD4MVKCNAR9 | 24680 | Card Successfully Received.       |    |

### **Receive Cards – Actions Screen**

# Important – If Ultriva is integrated with the ERP system, check with your Ultriva Administrator to make sure that manually receiving a card will not create integration failures.

#### Click on "Actions"

| ULTRIVA              | 1       |      |         | Ultriva     | Admin   My Account   Help   Logout |
|----------------------|---------|------|---------|-------------|------------------------------------|
| Home Material Status | Actions | Scan | Reports | Integration | Laura Maki   TBJ 🔻                 |
|                      |         |      |         |             |                                    |
| Buyer Home -         |         |      |         |             | 🖓 Filters 🤎 Favorites              |

#### Click on "Receive"

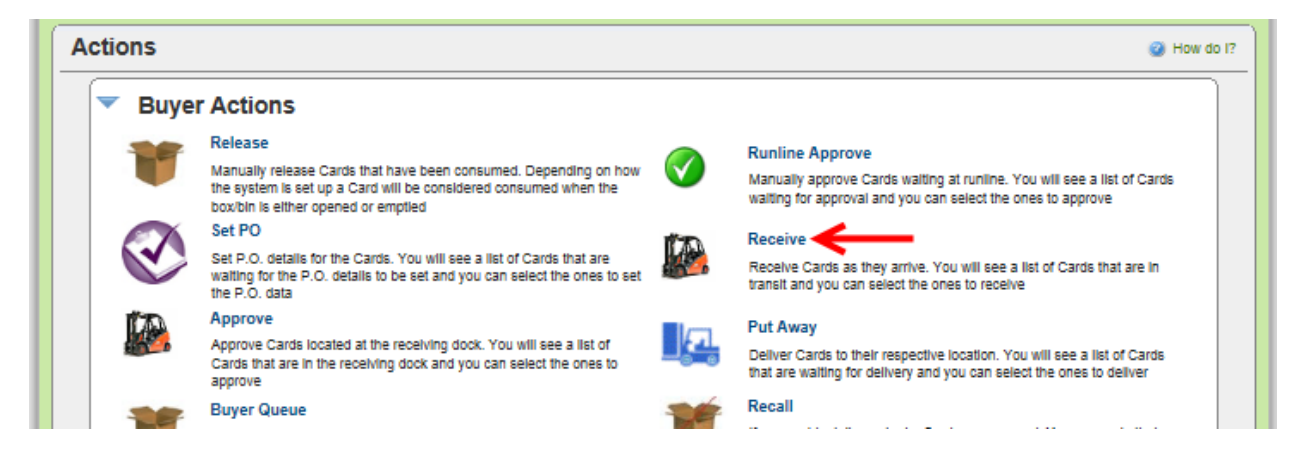

Click on the part number to advance to the "Receive Cards" list, or click on a line item and the line will highlight. If you highlighted the line, click on the "Show Cards" button

| Receive Items             | List V                              |                               |              | Y Filters View            | vs 🍘 How do I? 👔              |
|---------------------------|-------------------------------------|-------------------------------|--------------|---------------------------|-------------------------------|
| Supplier<br>A&G Machining | Cards All                           | Show Category Items List  All | ✓ RYG<br>All | Receive     Shipped cards | ~                             |
| Filter By                 | <ul> <li>Select Operator</li> </ul> | Enter Value     Go            |              |                           |                               |
| RYG Item                  | Description                         | Supplier Name                 |              | Total Qty                 | Show Cards   »<br>Total Cards |
| 24680                     | Widget                              | A&G Machining                 |              | 400                       | 4                             |

Quick Tip – Prior to showing the cards you can set specific filters.

Click on the link below for detailed information on setting specific filters.

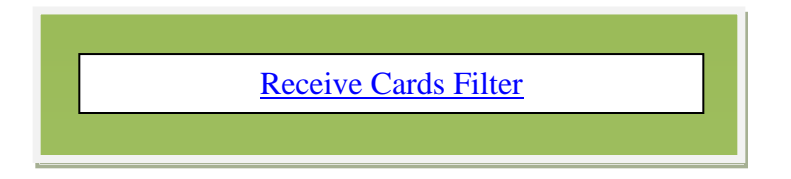

Click in the selection box at the column heading to select all cards or select the cards individually. A checkmark will appear.

| Rece         | ive Cards Lis | t Y    |                |             |            |             |                 |                                  | V             | iews 🍘 How do l' |
|--------------|---------------|--------|----------------|-------------|------------|-------------|-----------------|----------------------------------|---------------|------------------|
| Find Card    | ID 🦗 🖗        |        |                | Receive   » | Attac      | h Notes   » | Print   »       | «   Back To Item                 | s «           | Change Filter    |
| Storage L    | ocation       |        |                |             | Lot        | No.         | <b>1</b>        |                                  |               |                  |
| ⊽ 🔽          | Card ID 🔺     | Item 🔺 | Reqd Receive 🔺 | Ship Date ⊽ | Card Qty ⊽ | Ship Qty ⊽  | Receive Qty     | Storage Location $\triangledown$ | <b>PO</b> # ⊽ | Tracking URL     |
|              | KCD4NG9CNAME  | 24680  | 06/26/2014     | 06/24/2014  | 100        | 100         | 100<br>Lot Info | STK                              |               |                  |
| $\checkmark$ | KCD4MV7CNAG5  | 24680  | 06/26/2014     | 06/24/2014  | 100        | 100         | 100<br>Lot Info | C1                               | 987654        | <b>D</b>         |
| , ✓          | KCD4MVHCNAAB  | 24680  | 06/26/2014     | 06/24/2014  | 100        | 100         | 100<br>Lot Info | B2                               | 987654        | Þ                |
|              | KCD4MVKCNAR9  | 24680  | 06/26/2014     | 06/24/2014  | 100        | 100         | 100<br>Lot Info | STK                              | 987654        | <b>D</b>         |
| $\checkmark$ | KCD4NGBCNAHK  | 24680  | 06/26/2014     | 06/24/2014  | 100        | 100         | 100<br>Lot Info | STK                              | 987654        | <b>D</b>         |

**Tool Tip** – The "Apply to All" icons are located on all "Action" screens where repeated data is entered. Data such as "Storage Locations" is where this tool comes in real handy.

*Click on the link below for detailed information on the "Apply to All, Auto Fill" function.* 

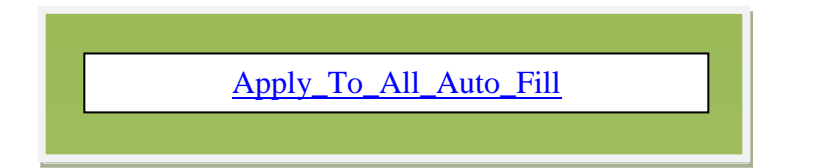

Quick Tip – If Applicable: The "Storage Location" and the "Receive Qty" can be changed at this time.

| Recei        | ive Cards Lis | t 🍸    |                |                           |            |             |                 |                                  | Vi            | ews 🍘 How do l' |
|--------------|---------------|--------|----------------|---------------------------|------------|-------------|-----------------|----------------------------------|---------------|-----------------|
| Find Card    | iD 🦗 🖗        | •      |                | Receive   »               | Attad      | 1 Notes   » | Print   »       | «   Back To Item                 | 15 «          | Change Filter   |
| Storage Lo   | ocation<br>ा  |        |                |                           | Lot        | No.         |                 | Ļ                                |               |                 |
| ⊽ 🔽          | Card ID 🔺     | Item 🔺 | Reqd Receive 🔺 | Ship Date $\triangledown$ | Card Qty ⊽ | Ship Qty ⊽  | Receive Qty     | Storage Location $\triangledown$ | <b>PO</b> # ⊽ | Tracking URL    |
|              | KCD4NG9CNAME  |        | 06/26/2014     | 06/24/2014                |            |             | 100<br>Lot Info | B2                               |               |                 |
| ✓            | KCD4MV7CNAG5  | 24680  | 06/26/2014     | 06/24/2014                | 100        | 100         | 100<br>Lot Info | C1                               | 987654        | ţ.              |
|              | KCD4MVHCNAAB  | 24680  | 06/26/2014     | 06/24/2014                | 100        | 100         | 100<br>Lot Info | B2                               | 987654        | Þ               |
| $\checkmark$ | KCD4MVKCNAR9  | 24680  | 06/26/2014     | 06/24/2014                | 100        | 100         | 100             | STK                              | 987654        | Þ               |

Click on the "Receive" button.

| Recei        | ve Cards Lis       | t Y       |                |                           |            |            |                    |                                  | Vi     | ews 🍘 How do l' |
|--------------|--------------------|-----------|----------------|---------------------------|------------|------------|--------------------|----------------------------------|--------|-----------------|
| Filter det   | ails: Supplier:A&G | 6 Machini | ng             | Receive   »               | Attac      | Notes   »  | Print   »          | «   Back To Iten                 | ıs «   | Change Filter   |
| Storage Lo   | ocation            |           | /              | 7                         | Lot        | No.        | <b>B</b> I         |                                  |        |                 |
| ⊽ 🔽          | Card ID 🔺          | Item 🔺    | Reqd Receive 🔺 | Ship Date $\triangledown$ | Card Qty ⊽ | Ship Qty ⊽ | Receive Qty        | Storage Location $\triangledown$ | PO# ⊽  | Tracking URL    |
|              | KCD4NG9CNAME       |           | 06/26/2014     | 06/24/2014                |            |            | 100  ×<br>Lot Info | B2                               |        |                 |
|              | KCD4MV7CNAG5       | 24680     | 06/26/2014     | 06/24/2014                | 100        | 100        | 100<br>Lot Info    | C1                               | 987654 | Þ               |
|              | KCD4MVHCNAAB       | 24680     | 06/26/2014     | 06/24/2014                | 100        | 100        | 100<br>Lot Info    | B2                               | 987654 | <u> </u>        |
| $\checkmark$ | KCD4MVKCNAR9       | 24680     | 06/26/2014     | 06/24/2014                | 100        | 100        | 100<br>Lot Info    | STK                              | 987654 | Þ               |

#### The "Cards Successfully Received"

| Receive Ca | rds Results  |       | <ul> <li>How do</li> </ul>        | 1? |
|------------|--------------|-------|-----------------------------------|----|
|            |              |       | «   Back To Items «   Back To Car | ds |
|            |              |       | No.Of Copies: 1 Print Cards   »   |    |
|            | Card ID      | Item  | Description                       |    |
|            | KCD4NG9CNAME | 24680 | Card Successfully Received.       |    |
|            | KCD4MV7CNAG5 | 24680 | Card Successfully Received.       |    |
|            | KCD4MVHCNAAB | 24680 | Card Successfully Received.       |    |
|            | KCD4MVKCNAR9 | 24680 | Card Successfully Received.       |    |

# **Receive Cards - Buyer Queue**

# Important – If Ultriva is integrated with the ERP system, check with your Ultriva Administrator to make sure that manually receiving a card will not create integration failures.

#### Click on "Actions"

|                      | V       |      |         | Ultriva     | Admin   My Account   Help   Logout |
|----------------------|---------|------|---------|-------------|------------------------------------|
| Home Material Status | Actions | Scan | Reports | Integration | Laura Maki   TBJ 🛩                 |
|                      |         |      |         |             |                                    |
| Buyer Home -         |         |      |         |             | 🍸 Filters 🤎 Favorites              |

#### Click on "Buyer Queue"

| Actions |                                                                                                    |     | 🧭 How do I?                                                                                                    |
|---------|----------------------------------------------------------------------------------------------------|-----|----------------------------------------------------------------------------------------------------|
| 🔻 Buye  | r Actions                                                                                                    |     |                                                                                                    |
| -       | Release                                                                                                    |     | Runline Approve                                                                                                    |
|         | Manually release Cards that have been consumed. Depending on how<br>the system is set up a Card will be considered consumed when the<br>box/bin is either opened or emptied | V   | Manually approve Cards waiting at runline. You will see a list of Cards<br>waiting for approval and you can select the ones to approve        |
|         | Set PO                                                                                                    | 15  | Receive                                                                                                    |
|         | Set P.O. details for the Cards. You will see a list of Cards that are<br>waiting for the P.O. details to be set and you can select the ones to set<br>the P.O. data         |     | Receive Cards as they arrive. You will see a list of Cards that are in<br>transit and you can select the ones to receive                      |
| a ta    | Approve                                                                                                    |     | Put Away                                                                                                    |
|         | Approve Cards located at the receiving dock. You will see a list of<br>Cards that are in the receiving dock and you can select the ones to<br>approve                       |     | Deliver Cards to their respective location. You will see a list of Cards that are waiting for delivery and you can select the ones to deliver |
| -       | Buyer Queue 🔶 🗕                                                                                                    | -26 | Recall                                                                                                    |
|         | Shows distribution of Card States for each item                                                                                                    |     | If you accidentally marked a Card as consumed. You can undo that<br>transaction here                                                          |
|         | Reschedule                                                                                                    |     | BulkPrint                                                                                                    |
| (°0)    | Observe Description data des las sederes Manualli ence a list of Description                                                                                                | -   | Manual Reliance Contraction of Manual Manual Strength Contraction Contraction                                                                 |

In the "In Transit" column, click on the number of cards "In Transit"

| Buyer Qu                  | eue Items                     | s List                |                                |             |                         |                  |        |                 |               |            | 🍸 Filters 👔             | How do I?              |
|---------------------------|-------------------------------|-----------------------|--------------------------------|-------------|-------------------------|------------------|--------|-----------------|---------------|------------|-------------------------|------------------------|
| Supplier<br>A&G Machining |                               | Show                  | tems ×                         | Cate<br>All | egory<br>T              | RYG<br>All       |        | Product<br>All  | t Line:       | <b>~</b>   | Commodi<br>All          | ty Code:               |
| Filter By                 | •                             | Select Operator       | ▼ EI                           | nter Value  | 5                       | Go               |        |                 |               |            |                         |                        |
|                           |                               |                       |                                |             |                         |                  |        |                 |               |            |                         |                        |
| RYG ⊽ Item ▲              | On Hand                       | Released              | In Process                     | At Ship Hub | In Transit              | Received At Dock | Put Av | Nay             | Othe          | rs         | Description ⊽           | Supplier Item          |
| RYG ⊽ Item ▲              | On Hand                       | Released<br>Cards Qty | In Process                     | At Ship Hub | In Transit<br>Cards Qty | Received At Dock | Put Av | way<br>D<br>Qty | Othe          | Qty        | Description ⊽           | Supplier Item          |
| RYG ⊽ Item ▲              | On Hand<br>Cards Qty<br>9 900 | Released<br>Cards Qty | In Process<br>Cards Qty<br>0 0 | At Ship Hub | In Transit<br>Cards Qty | Received At Dock | Put Av | Qty<br>0        | Othe<br>Cards | Qty<br>0.0 | Description ⊽<br>Widget | Supplier Item<br>24680 |

Click in the selection box at the column heading to select all cards or select the cards individually. A checkmark will appear.

| F   | Recei     | ve Cards Lis       | t 🏹       |                 |             |            |                          |                 |                                  | 🔲 Views 🍘 How do I?     |
|-----|-----------|--------------------|-----------|-----------------|-------------|------------|--------------------------|-----------------|----------------------------------|-------------------------|
| E   | ilter det | ails: Supplier:A&G | i Machini | ing, Item:24680 |             | Recei      | ve   »                   | Attach Notes    | » Print   »                      | «   Back To Buyer Queue |
| Ste | orage Lo  | ocation            |           |                 |             | Lot        | No.                      | <b>1</b>        |                                  |                         |
| ▽   | •         | Card ID 🛦          | Item 🔺    | Reqd Receive 🔺  | Ship Date ⊽ | Card Qty ⊽ | Ship Qty $\triangledown$ | Receive Qty     | Storage Location $\triangledown$ | PO#                     |
|     | V         | KCD4MVACNAN5       | 24680     | 06/27/2014      | 06/25/2014  | 100        | 100                      | 100<br>Lot Info | C1                               |                         |
|     |           | KCD4MVMCNABV       | 24680     | 06/27/2014      | 06/25/2014  | 100        | 100                      | 100<br>Lot Info | STK                              | ₽                       |
|     | ✓         | KCD4NGACNAJZ       | 24680     | 06/27/2014      | 06/25/2014  | 100        | 100                      | 100<br>Lot Info | STK                              | Ţ.                      |
|     |           | KCD4NMECNAHB       | 24680     | 06/27/2014      | 06/25/2014  | 100        | 100                      | 100<br>Lot Info | STK                              | ₽                       |

**Tool Tip** – The "Apply to All" icons are located on all "Action" screens where repeated data is entered. Data such as "Storage Locations" is where this tool comes in real handy.

*Click on the link below for detailed information on the "Apply to All, Auto Fill" function.* 

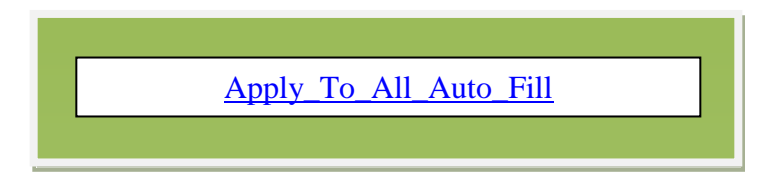

Quick Tip – If Applicable: The "Storage Location" and the "Receive Qty" can be changed at this time.

| Rece         | ive Cards Lis | t 🍸    |                |                           |            |            |                 |                    | 📃 Views 🍘 How do I     |
|--------------|---------------|--------|----------------|---------------------------|------------|------------|-----------------|--------------------|------------------------|
| Find Card    | ID 🦗 🖗        |        |                |                           | Receive    | e   »      | Attach Notes    | » Print   »        | «   Back To Buyer Queu |
| Storage L    | ocation       |        |                |                           | Lot N      | 0.         | _ F 🗸           | V                  |                        |
| ⊽ 🔽          | Card ID 🔺     | Item 🔺 | Reqd Receive 🔺 | Ship Date $\triangledown$ | Card Qty ⊽ | Ship Qty ⊽ | Receive Qty     | Storage Location ⊽ | PO#                    |
| V            | KCD4MVACNAN5  |        |                | 06/25/2014                |            |            | 100<br>Lot Info | C1                 |                        |
| $\checkmark$ | KCD4MVMCNABV  | 24680  | 06/27/2014     | 06/25/2014                | 100        | 100        | 100<br>Lot Info | STK                | Þ                      |
| ✓            | KCD4NGACNAJZ  | 24680  | 06/27/2014     | 06/25/2014                | 100        | 100        | 100<br>Lot Info | STK                | D                      |
| ✓            | KCD4NMECNAHB  | 24680  | 06/27/2014     | 06/25/2014                | 100        | 100        | 100<br>Lot Info | STK                | ₽                      |

#### Click on the "Receive" button.

| Recei        | ive Cards Lis | t 🍸    |                |             |            |             |                 |                           | 🔲 Views 🍘 How do l' |
|--------------|---------------|--------|----------------|-------------|------------|-------------|-----------------|---------------------------|---------------------|
| Find Card    | ID 🦓 🖗        | -      | $\rightarrow$  | Receive   » | Attac      | h Notes   » | Print   »       | «   Back To Item          | s «   Change Filter |
| Storage Lo   | ocation       |        |                |             | Lot        | No.         | E1              |                           |                     |
| ⊽ 🔽          | Card ID 🔺     | Item 🔺 | Reqd Receive 🔺 | Ship Date ⊽ | Card Qty ⊽ | Ship Qty ⊽  | Receive Qty     | Storage Location $\nabla$ | PO#                 |
| V            | KCD4MVACNAN5  | 24680  | 06/27/2014     | 06/25/2014  | 100        | 100         | 100<br>Lot Info | C1                        |                     |
|              | KCD4MVMCNABV  | 24680  | 06/27/2014     | 06/25/2014  | 100        | 100         | 100<br>Lot Info | STK                       | Ģ.                  |
|              | KCD4NGACNAJZ  | 24680  | 06/27/2014     | 06/25/2014  | 100        | 100         | 100<br>Lot Info | STK                       | Ģ.                  |
| $\checkmark$ | KCD4NMECNAHB  | 24680  | 06/27/2014     | 06/25/2014  | 100        | 100         | 100<br>Lot Info | STK                       | <b>P</b>            |

The "Cards Successfully Received"

| Receive Ca | rds Results  |       |                             |                   | (2) How do I?     |
|------------|--------------|-------|-----------------------------|-------------------|-------------------|
|            |              |       |                             | «   Back To Items | «   Back To Cards |
|            |              |       |                             | No.Of Copies: 1   | Print Cards   »   |
|            | Card ID      | Item  | Description                 |                   |                   |
|            | KCD4MVACNAN5 | 24680 | Card Successfully Received. |                   |                   |
|            | KCD4MVMCNABV | 24680 | Card Successfully Received. |                   |                   |
|            | KCD4NGACNAJZ | 24680 | Card Successfully Received. |                   |                   |
|            | KCD4NMECNAHB | 24680 | Card Successfully Received. |                   |                   |

## **Receive Cards - Buyer Status**

Important – If Ultriva is integrated with the ERP system, check with your Ultriva Administrator to make sure that manually receiving a card will not create integration failures.

Click on "Reports"

|      | RIVA            |         |      | V       | Ultriva     | Admin   My Account   Help   Logout |
|------|-----------------|---------|------|---------|-------------|------------------------------------|
| Home | Material Status | Actions | Scan | Reports | Integration | Laura Maki   TBJ 🕶                 |
|      |                 |         |      |         |             |                                    |
| Buye | r Home 🚽        |         |      |         |             | 🖓 Filters 💗 Favorites              |

#### Click on "Buyer Status"

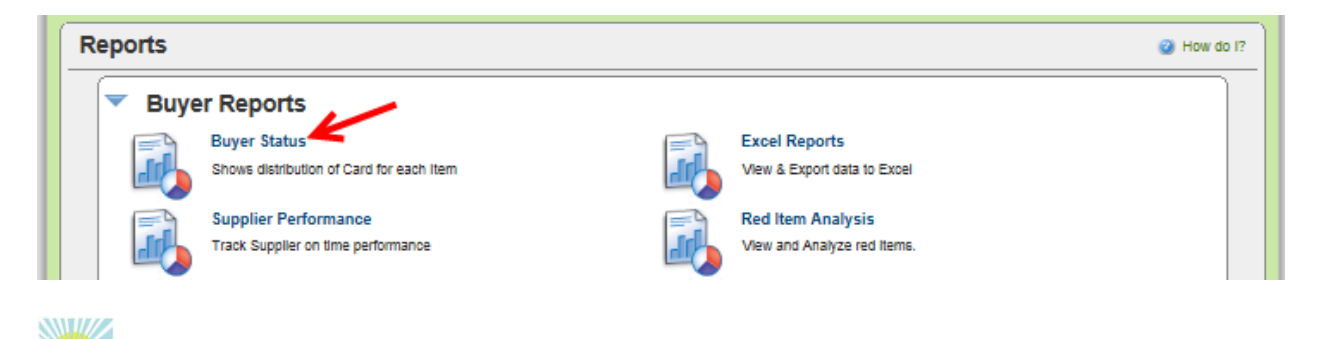

Quick Tip – Prior to showing the cards you can set specific filters. Filters such as Supplier, Item, Description, are a few of the filters that can be set when looking for specific information.

Click on the link below for detailed information on setting up a filter.

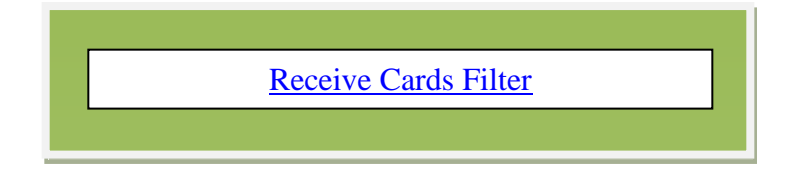

**Click** on the **dropdown arrow** in the "**Supplier**" field. Click on a "Supplier" *In this example* we will filter the parts for a specific supplier.

| Buyer Status Report                                                                                                    | 🥥 How do 17                                                                                                    |
|----------------------------------------------------------------------------------------------------|----------------------------------------------------------------------------------------------------|
| All Suppliers<br>Acculation<br>Acculation<br>Acculation<br>Acculation<br>Acculation<br>Acculation<br>Acculation<br>Acculation<br>Acculation<br>Acculation<br>Acculation<br>Acculation<br>Acculation<br>Allsin Electronics<br>Alsin Electronics INC (DS)<br>Alsin Electronics INC (DS)<br>Alsin Electronics INC (DS)<br>Alsin Electronics INC (DS)<br>Alsin Electronics INC (DS)<br>Alsin Electronics INC (DS)<br>Alsin Electronics INC (DS)<br>Alsin Electronics INC<br>Acculation<br>Acculation<br>Acculation<br>Acculation<br>Acculation<br>Acculation<br>Acculation<br>Acculation<br>Bend All<br>Bend All<br>Bend All Bend All Automotive INC.<br>Blue Grass Metals<br>Bootik<br>Bootik INC<br>Bootik INC<br>Blue Grass Metals<br>Bootik<br>Bootik INC<br>Bootik INC<br>Bootik INC | All Items x : Category RYG Product Line: Commodity Code:<br>All Items x : All I C : All I C : All I |

Click on the "Go" button.

| Buyer Status Report                                                                                                    | How do I? |
|----------------------------------------------------------------------------------------------------|-----------|
| Supplier     Show     Category     RYG     Product Line:     Commodity C       A&G Machining     Image: All Items ×     All Image: All Image: All Image                                                                                                    | ode:      |
| Filter By   Select Operator  Enter Value  Go  Go  Filter By  Filter By  Filte |           |

The **Buyer Status Report appears** for the **selected** "**Supplier**". In the **In Transit column, click** on the **number** of cards "**In Transit**" for the **item number** to "**Receive**".

| Buyer              | otat            | us no | .00            |                |                |                  |          |           |              |                                |                     |          |        |                 |          |            |                   |              | and the second second s |
|--------------------|-----------------|-------|----------------|----------------|----------------|------------------|----------|-----------|--------------|--------------------------------|---------------------|----------|--------|-----------------|----------|------------|-------------------|--------------|----------------------------------------------------------------------------------------------------|
| Supplier<br>A&G Ma | r<br>achining   |       | ~              |                | Show<br>All It | ems ×            |          |           | Cateç<br>All | gory<br>•                      | RYG<br>All          | •        | i      | Produ<br>All    | ct Line: | ~          |                   | Commo<br>All | dity Code:                                                                                                    |
| Filter By          | /               |       | ▼ S            | elect Ope      | erator         | `                | En       | ter Value |              | <u></u>                        | Go 🕨                |          |        |                 |          |            |                   |              |                                                                                                    |
|                    |                 |       |                |                |                |                  |          |           |              |                                |                     |          |        |                 |          |            |                   |              |                                                                                                    |
| YG ⊽ I             | Item 🔺          | On Ha | nd             | Relea          | sed            | In Proc          | ess      | At Ship I | Hub          | In Transit                     | Received A          | t Dock   | Put Av | vay             | Other    | rs         | Descrij           | ption ⊽      | Supplier Item                                                                                                    |
| YG ⊽ I             | Item 🔺          | On Ha | nd<br>D<br>Qty | Relea          | sed<br>Qty     | In Proc          | Qty      | At Ship I | Hub<br>Oty   | In Transit                     | Received A          | At Dock  | Put Av | vay             | Other    | Qty        | Descrij           | ption ⊽      | Supplier Item                                                                                                    |
| YG ⊽ 1             | ltem ▲<br>24680 | On Ha | Qty<br>450     | Relea<br>Cards | Qty<br>400     | In Proc<br>Cards | Qty<br>0 | At Ship I | Hub<br>Qty   | In Transit<br>Cards Q1<br>4 20 | Received A<br>Cards | Qty<br>0 | Put Av | vay<br>Qty<br>0 | Other    | Qty<br>0.0 | Descrij<br>Widget | ption ⊽<br>t | Supplier Item<br>24680                                                                                                    |

Click in the selection box at the column heading to select all cards or select the cards individually. A checkmark will appear.

| Rece      | ive Cards Lis | st ₹   |                |             |            |            |                |                                  | 📃 Views 🍘 How do I?      |
|-----------|---------------|--------|----------------|-------------|------------|------------|----------------|----------------------------------|--------------------------|
| Find Card | ID 🙌          | •      |                |             | Recei      | ve   »     | Attach Notes   | i   » Print   »                  | «   Back To Buyer Status |
| Storage L | ocation       |        |                |             | Lot        | No.        | E <sup>1</sup> |                                  |                          |
| ▽ 🗹       | Card ID 🔺     | Item 🔺 | Reqd Receive 🔺 | Ship Date ⊽ | Card Qty ⊽ | Ship Qty ⊽ | Receive Qty    | Storage Location $\triangledown$ | PO#                      |
|           | KCD4MVHCNAAB  | 24680  | 04/10/2014     | 06/02/2014  | 50         | 50         | 50<br>Lot Info | STK                              |                          |
|           | KCD4MV7CNAG5  | 24680  | 04/10/2014     | 06/02/2014  | 50         | 50         | 50<br>Lot Info | A1                               | ₽                        |
|           | KCD4MVKCNAR9  | 24680  | 04/10/2014     | 06/02/2014  | 50         | 50         | 50<br>Lot Info | STK                              | Þ                        |
|           | KCD4MVACNAN5  | 24680  | 04/10/2014     | 06/02/2014  | 50         | 50         | 50<br>Lot Info | STK                              | ₽                        |

**Tool Tip** – The "Apply to All" icons are located on all "Action" screens where repeated data is entered. Data such as "Storage Locations" is where this tool comes in real handy.

Click on the link below for detailed information on the "Apply to All, Auto Fill" function.

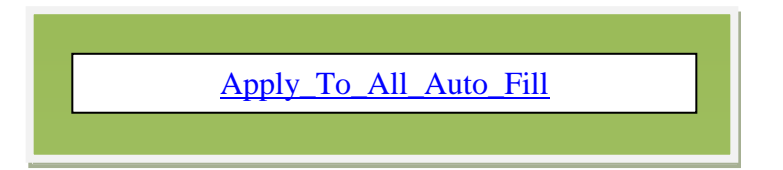

Quick Tip – If Applicable: The "Storage Location" and the "Receive Qty" can be changed at this time.

| R         | Rece                   | ive Cards Lis | t 🛛    |                |                           |                             |                                                        |                |                    | 🔲 Views 🕑 How do I?      |
|-----------|------------------------|---------------|--------|----------------|---------------------------|-----------------------------|--------------------------------------------------------|----------------|--------------------|--------------------------|
| Fin       | d Card                 | ID 🦗 🕅        | •      |                |                           | Recei                       | Receive   » Attach Notes   » Print   » «   Back To Buy |                |                    | «   Back To Buyer Status |
| Sto<br>B2 | Storage Location<br>B2 |               |        |                |                           | Lot                         | No.                                                    | E1             |                    |                          |
| ⊽         |                        | Card ID 🔺     | Item 🔺 | Reqd Receive 🔺 | Ship Date $\triangledown$ | Card Qty $\bigtriangledown$ | Ship Qty $\triangledown$                               | Receive Qty    | Storage Location ⊽ | PO#                      |
|           | ~                      | KCD4MVHCNAAB  | 24680  | 04/10/2014     | 06/02/2014                | 50                          | 50                                                     | 50<br>Lot Info | B2                 |                          |
|           |                        | KCD4MV7CNAG5  | 24680  | 04/10/2014     | 06/02/2014                | 50                          | 50                                                     | 50<br>Lot Info | A1                 | Ţ.                       |
|           |                        | KCD4MVKCNAR9  | 24680  | 04/10/2014     | 06/02/2014                | 50                          | 50                                                     | 50<br>Lot Info | STK                | Ţ.                       |
|           |                        | KCD4MVACNAN5  | 24680  | 04/10/2014     | 06/02/2014                | 50                          | 50                                                     | 50<br>Lot Info | STK                | Ţ.                       |

Click on the "Receive" button.

| Receiv            | ve Cards Lis | tŸ     |                |               |            |                             |                 |                    | 📃 Views 🎯 How do I?      |
|-------------------|--------------|--------|----------------|---------------|------------|-----------------------------|-----------------|--------------------|--------------------------|
| Find Card II      | D 🙌 🔌        | •      |                | $\rightarrow$ | Recei      | ve   »                      | Attach Notes    | ;   » Print   »    | «   Back To Buyer Status |
| Storage Loo<br>B2 | cation       |        |                |               | Lot        | No.                         | E <sup>-1</sup> |                    |                          |
| ⊽ ⊻               | Card ID 🔺    | Item 🔺 | Reqd Receive 🔺 | Ship Date ⊽   | Card Qty ⊽ | Ship Qty $\bigtriangledown$ | Receive Qty     | Storage Location ⊽ | PO#                      |
| v                 | KCD4MVHCNAAB | 24680  | 04/10/2014     | 06/02/2014    | 50         | 50                          | 50<br>Lot Info  | B2                 |                          |
|                   | KCD4MV7CNAG5 | 24680  | 04/10/2014     | 06/02/2014    | 50         | 50                          | 50<br>Lot Info  | A1                 | Ģ.                       |
|                   | KCD4MVKCNAR9 | 24680  | 04/10/2014     | 06/02/2014    | 50         | 50                          | 50<br>Lot Info  | STK                | ₽                        |
|                   | KCD4MVACNAN5 | 24680  | 04/10/2014     | 06/02/2014    | 50         | 50                          | 50<br>Lot Info  | STK                | Ð                        |

The "Cards Successfully Received"

| Receive Ca | Receive Cards Results |                         |                                 |  |  |  |  |  |  |  |
|------------|-----------------------|-------------------------|---------------------------------|--|--|--|--|--|--|--|
|            |                       | «   Back To Buyer Statu |                                 |  |  |  |  |  |  |  |
|            |                       |                         | No.Of Copies: 1 Print Cards   » |  |  |  |  |  |  |  |
|            | Card ID               | Item                    | Description                     |  |  |  |  |  |  |  |
|            | KCD4MVHCNAAB          | 24680                   | Card Successfully Received.     |  |  |  |  |  |  |  |
|            | KCD4MV7CNAG5          | 24680                   | Card Successfully Received.     |  |  |  |  |  |  |  |
|            | KCD4MVKCNAR9          | 24680                   | Card Successfully Received.     |  |  |  |  |  |  |  |
|            | KCD4MVACNAN5          | 24680                   | Card Successfully Received.     |  |  |  |  |  |  |  |

#### **Receive Cards Filter**

Q

Quick Tip – Further filtering can be performed if you are looking for specific data on the items. All "Filtering" in Ultriva is optional.

When all changes have been entered into the "Filter", click on the "Go" button for the changes to take effect. If the parts are not appearing on the Receive screen, it is best to double check the filters input first and make the necessary changes.

To **further filter** for **specific data**, **click** on the **dropdown arrow** in the "**Supplier**" field and a **drop down** list **appears**. **Click** on a "**Supplier**" *In this example we will filter for a specific item from a supplier*.

| Receive Items List V                                                                                                    |                                                                                             | 🍸 Filters 📃 Views 🥥 How do I?               |
|----------------------------------------------------------------------------------------------------|---------------------------------------------------------------------------------------------|---------------------------------------------|
| All Suppliers<br>AGG Machining<br>Accushape<br>Alnak<br>Alain Canada<br>Alain DS<br>Alain Electronics                                                                                                    | Show     Category     RYG       Items List     All     All       tor     Enter Value     Go | Receive     Shipped cards                   |
| Aisin Electronics DS     Aisin Electronics INC (DS)     Aisin ELECTRONICS INC (DS)     Aisin USA     Aisin VORLD CORP OF AMERICA     AMIP Plastics     AmiP Plastics     Amip Plastics     Amip Plastics | ਹ Supplier Name ਹ                                                                           | Show Cards   »<br>Total Qty v Total Cards v |
| Anchor Industrial Adhesives<br>APLIX INC<br>ARJ Manufacturing<br>ARJ MANUFACTURING LLC<br>AVS Inc                                                                                                    | A&G Machining<br>A&G Machining                                                              | 500 10<br>125 5                             |
| Accel Composite & Material<br>BASELL USA INC<br>BCD Mexico<br>Bend All<br>So BEND ALL AUTOMOTIVE INC.<br>BLUE GRASS METALS INC<br>Bluegrass Metals<br>BOSTIK INC.                                                                                                    |                                                                                             | 1 to 2 of 2<br>Show Cards   »               |

*If Applicable*: Click on the drop down arrows to make the remaining selections. *The Cards, Show, Category and RYG should remain as they are below for our example.* 

| Receive Items List V |                   | 🏹 Filters 📄 Views 🥥 How do I? |
|----------------------|-------------------|-------------------------------|
| Supplier Cards       | Show Category RYG | Receive     Shipped cards     |

Click on the dropdown arrow in the "Receive" field and a drop down list appears. Click on a selection.

| Receive Items List Views @ How do I?   |                                 |                    |                         |              |                                                                                     |       |  |  |  |
|----------------------------------------|---------------------------------|--------------------|-------------------------|--------------|-------------------------------------------------------------------------------------|-------|--|--|--|
| Supplier<br>A&G Machining<br>Filter By | Cards<br>All<br>Select Operator | Show<br>Items List | Category<br>All<br>Go D | ▼ RYG<br>All | Receive<br>Shoped cards<br>Accepted cards<br>Temporary on hand card<br>Master Label |       |  |  |  |
| Find Item                              | #3 #4                           |                    |                         |              | Show Card                                                                           | 5   » |  |  |  |

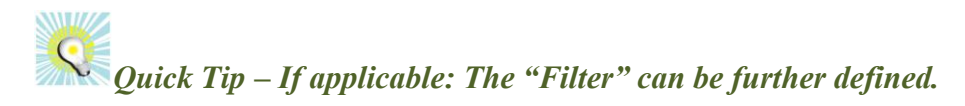

**Click** on the **dropdown arrow** in the "**Filter By**" field and a **drop down list appears**. **Click** on a **selection**. *In this example we will select Item*.

| [  | Receive Items List V             |                      | 🖓 Filtera 📃 View          | a 🥝 How do I? 😤 |
|----|----------------------------------|----------------------|---------------------------|-----------------|
|    | Supplier Ca<br>A&G Machining V A | Show Category RYG    | Receive     Shipped cards | ~               |
|    | Filter By   Select Ope           | ▼ Enter Value 🧭 Go 🕨 |                           |                 |
|    | PO#                              |                      |                           |                 |
| F  | PO Line #                        |                      |                           | Show Cards 1 »  |
|    | Release #                        |                      |                           |                 |
| R  | Release Line #                   | Supplier Name $v$    | Total Qty 🕁               | Total Cards 🕁   |
|    | WorkOrder No.                    |                      |                           | _               |
|    | Item                             | A&G Machining        |                           | 10              |
|    | Description                      | A&G Machining        | 125                       | 5               |
|    | Release Date                     | -                    |                           |                 |
|    | TrackingNo                       |                      |                           |                 |
|    | Ship Date                        |                      |                           |                 |
|    | Product Line Title               |                      |                           |                 |
| So | CarrierTitle                     |                      |                           | 1 to 2 of 2     |
|    | Supplier Name                    |                      |                           | char de la la   |
|    | Packing Slip No                  |                      |                           | Show Cards   >  |
|    | Ship Qty                         |                      |                           |                 |

**Click** on the **dropdown arrow** in the "**Select Operator**" field and a **drop down list appears**. **Click** on a **selection**. *In this example we will select Equal To*.

| Receive Iter              | ns Lis | st V                         |                                   |               | 🖓 Filtera 📃 Vlev | va 🥝 How do I? 🔗      |  |
|---------------------------|--------|------------------------------|-----------------------------------|---------------|------------------|-----------------------|--|
| Supplier<br>A&G Machining | ×      | Cards<br>All 🔍               | Show Category<br>Items List V All | ▼ RYG         |                  | V                     |  |
| Filter By                 | Ŧ      | Select Operator              | Value 🕜 🛛 🕞                       |               |                  |                       |  |
| Find Item                 | \$45 é | Not Equal To<br>Greater Than | _                                 |               |                  | Show Cards   »        |  |
| RYG 🛛 Item 🔺              |        | Greater Than Or Equal To     | Supplier Name 🗸                   |               | Total Qty 👳      | Total Cards $\forall$ |  |
| 24680                     |        | Lesser Than Or Equal To      | A&G Machining                     |               |                  | 10                    |  |
| 24681                     |        | Starts With                  | A&G Machining                     | A&G Machining |                  |                       |  |
|                           |        | Contains                     |                                   |               |                  |                       |  |
|                           |        | Ends With                    |                                   |               |                  |                       |  |
|                           |        | Not Starts With              |                                   |               |                  |                       |  |
|                           |        | Not Contains                 |                                   |               |                  |                       |  |
| Sorted by: Item           |        | Not Ends With                |                                   |               |                  | 1 to 2 of 2           |  |
|                           |        | Is Empty                     |                                   |               |                  |                       |  |
|                           |        | Is Not Empty                 |                                   |               |                  | Show Cards   >        |  |

**Enter** a value in the "Enter Value" field. Click on the "Go" button. In this example we selected *Item/Equal To so the value to be entered is the item number*.

| Receive Items List Views @ How do I? |              |                    |       |              |                          |                |  |  |
|--------------------------------------|--------------|--------------------|-------|--------------|--------------------------|----------------|--|--|
| Supplier<br>A&G Machining            | Cards<br>All | Show<br>Items List | All - | RYG<br>All 🔻 | Receive<br>Shipped cards | ~              |  |  |
| Filter By                            | ▼ Equal To   | ▼ 24681 ×          | 🧭 🛛 🕞 | -            |                          |                |  |  |
| Find Item                            | 纳翰           |                    |       |              |                          | Show Cards   > |  |  |

The information appears for the "Filter" ran for the specific item number.

| Receive Items List 🏹 🛛 🖓 Filters 🖃 Views 🎯 How |              |                      |                   |     |                           |                             |  |  |
|------------------------------------------------|--------------|----------------------|-------------------|-----|---------------------------|-----------------------------|--|--|
| Supplier<br>A&G Machining<br>Item              | Cards<br>All | Show<br>Items List V | Category<br>All 🗸 | All | Receive     Shipped cards | ▼                           |  |  |
| YG Item                                        | Description  | Supplier Name        |                   |     | Total Qty                 | Show Cards  <br>Total Cards |  |  |
| 24681                                          | Widget 2     | A&G Machining        |                   |     | 125                       | 5                           |  |  |

Important – If for some reason the output does not match what you are looking for, recheck the input in the filter and make the necessary changes. Remember to click on the "Go" button for the changes to take effect.

Click on a link below to return to your previous page.

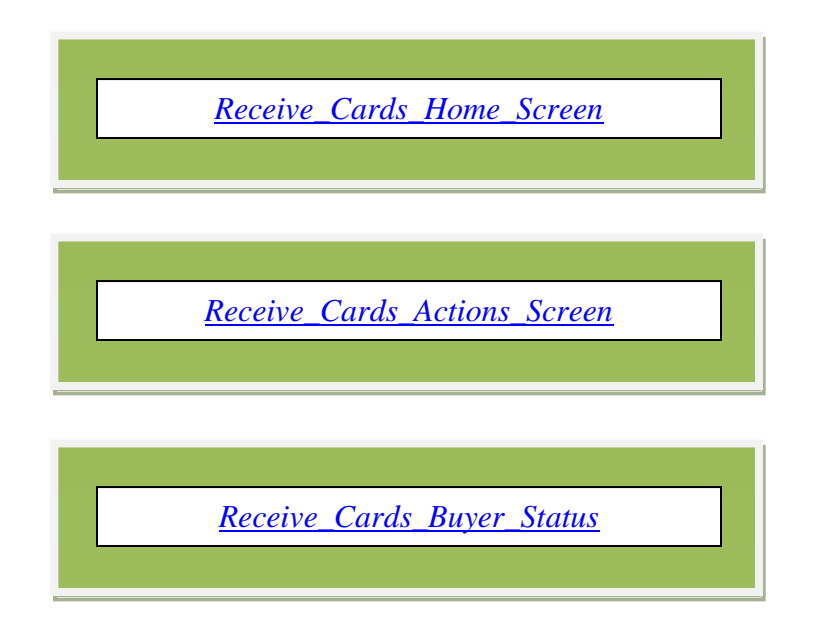

## Apply to All – Auto Fill

Tool Tip – The "Apply to All" icons are located on all "Action" screens where repeated data is entered. Data such as "Storage Locations" is where this tool comes in real handy.

Quick Tip – Click in the selection box in the column header and it will select all of the cards. A checkmark will appear by each line item.

Click in the selection at the column header to select all cards or select each one individually. A checkmark will appear for that selection.

| Rece      | ive Cards Lis    | it 🛛   |                |             |            |            | 📃 Views 🥑 How do l' |                                  |                          |  |
|-----------|------------------|--------|----------------|-------------|------------|------------|---------------------|----------------------------------|--------------------------|--|
| Find Card | ID 🙌 🕅           | •      |                |             | Recei      | ve   »     | Attach Notes        | ;   » Print   »                  | «   Back To Buyer Status |  |
| Storage L | Storage Location |        |                |             |            | No.        | E.                  |                                  |                          |  |
| ▽ 🔽       | Card ID 🔺        | Item 🔺 | Reqd Receive 🔺 | Ship Date ⊽ | Card Qty ⊽ | Ship Qty ⊽ | Receive Qty         | Storage Location $\triangledown$ | PO#                      |  |
| v         | KCD4MVHCNAAB     | 24680  | 04/10/2014     | 06/02/2014  | 50         | 50         | 50<br>Lot Info      | STK                              |                          |  |
|           | KCD4MV7CNAG5     | 24680  | 04/10/2014     | 06/02/2014  | 50         | 50         | 50<br>Lot Info      | A1                               | Ģ.                       |  |
|           | KCD4MVKCNAR9     | 24680  | 04/10/2014     | 06/02/2014  | 50         | 50         | 50<br>Lot Info      | STK                              | <del>D</del>             |  |
|           | KCD4MVACNAN5     | 24680  | 04/10/2014     | 06/02/2014  | 50         | 50         | 50<br>Lot Info      | STK                              | <b>P</b>                 |  |

**Enter** the new **location code** in the "**Storage Location**" field. **Click** on the "**Apply to All**" icon".

| Rece             | ive Cards Lis | st 🛛   |                |             |            |                             |                |                    | 🔲 Views 🕜 How do l?      |  |
|------------------|---------------|--------|----------------|-------------|------------|-----------------------------|----------------|--------------------|--------------------------|--|
| Find Card        | ID 🙌 🕅        | \$.    |                |             | Recei      | ve   »                      | Attach Notes   | ;   » Print   »    | «   Back To Buyer Status |  |
| Storage Location |               |        |                |             | Lot        | No.                         | _ @            |                    |                          |  |
| ▽ 🔽              | Card ID 🔺     | Item 🔺 | Reqd Receive 🔺 | Ship Date ⊽ | Card Qty ⊽ | Ship Qty $\bigtriangledown$ | Receive Qty    | Storage Location ⊽ | PO#                      |  |
|                  | KCD4MVHCNAAB  | 24680  | 04/10/2014     | 06/02/2014  | 50         | 50                          | 50<br>Lot Info | STK                |                          |  |
|                  | KCD4MV7CNAG5  | 24680  | 04/10/2014     | 06/02/2014  | 50         | 50                          | 50<br>Lot Info | A1                 | Ţ.                       |  |
|                  | KCD4MVKCNAR9  | 24680  | 04/10/2014     | 06/02/2014  | 50         | 50                          | 50<br>Lot Info | STK                | Ţ.                       |  |
|                  | KCD4MVACNAN5  | 24680  | 04/10/2014     | 06/02/2014  | 50         | 50                          | 50<br>Lot Info | STK                | Ţ.,                      |  |

| Receive Cards List Views @ How do |              |        |                |             |             |            |                            |                    |                         |  |
|-----------------------------------|--------------|--------|----------------|-------------|-------------|------------|----------------------------|--------------------|-------------------------|--|
| Find Card ID 🙌 🍋                  |              |        |                |             | Receive   » |            | Attach Notes   » Print   » |                    | «   Back To Buyer State |  |
| Storage Location B2               |              |        |                |             | Lot No.     |            | _ @                        |                    |                         |  |
| ⊽ 🔽                               | Card ID 🔺    | Item 🔺 | Reqd Receive 🔺 | Ship Date ⊽ | Card Qty ⊽  | Ship Qty ⊽ | Receive Qty                | Storage Location ⊽ | PO#                     |  |
| V                                 | KCD4MVHCNAAB | 24680  | 04/10/2014     | 06/02/2014  | 50          | 50         | 50<br>Lot Info             | B2                 |                         |  |
|                                   | KCD4MV7CNAG5 | 24680  | 04/10/2014     | 06/02/2014  | 50          | 50         | 50<br>Lot Info             | B2                 | Ţ.                      |  |
|                                   | KCD4MVKCNAR9 | 24680  | 04/10/2014     | 06/02/2014  | 50          | 50         | 50<br>Lot Info             | B2                 | Ţ.                      |  |
|                                   | KCD4MVACNAN5 | 24680  | 04/10/2014     | 06/02/2014  | 50          | 50         | 50<br>Lot Info             | B2                 | , De                    |  |

The **data** is **now populated** in each line item checked. *Process complete*.

Click on a link below to return to your previous page.

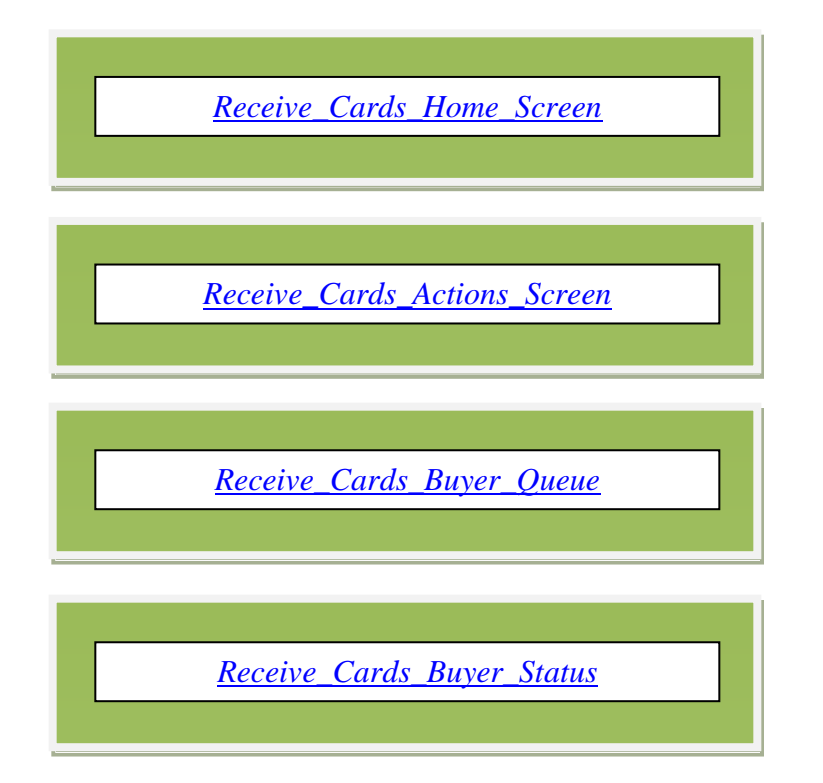